#### 6. Hoe start ik een betaling?

Het uitvoeren van transacties op je betaalautomaat doe je in de SalesPoint app. (Deze dien je eerst te activeren, zie stap 5.)

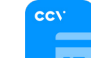

⊕ ♥ ½ 0 100% 14:10

Een transactie starten doe je steeds vanop het handelaarsgedeelte (A80). De pinpas of ander type betaalmiddel wordt steeds aangeboden op het klantgedeelte (A35).

Start transactio

klik op 'Afrekenen'.

2. Geef het bedrag in op het

handelaarsgedeelte (A80) en

BETALING

AKKOORD

**TOT 1.00 EUR** 

5. De klant krijgt het schern

voor akkoord te zien.

O ♥ 2 0 100% 14:1

NE

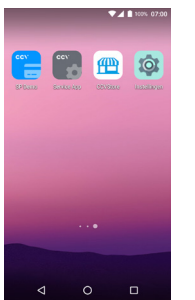

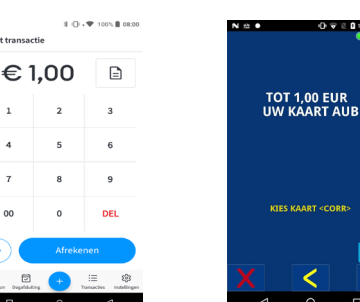

1. Open de SalesPoint app.

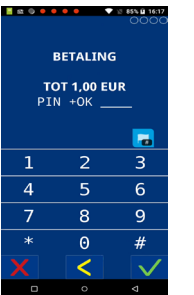

4. Geef indien nodig de pin in en klik op het 'groene vinkje'

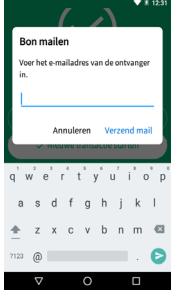

7. Geef het e-mailadres van de klant in en kik op 'Verzend mail'.

Succesvolle verkoop

6. De transactie is geslaagd en de bon wordt geprint. Wil je de bon naar de klant per e-mail doorsturen, klik dan op 'klanbon mailen'.

Hou de pinpas tegen

de betaalautomaat, het

klantgedeelte (A35), of schuif deze in de kaartlezer onderaan de betaalautomaat.

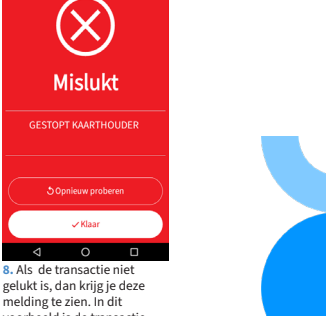

#### gelukt is, dan krijg je deze melding te zien. In dit voorbeeld is de transactie gestont door de klant. Klik on 'Opnieuw proberen' of 'Klaar

#### 7. Heb je nog vragen?

Hoe de pinbon aanpassen? Hoe een dagafsluiting uitvoeren? Waar pinrollen bestellen? De instellingen voor het geluid aanpassen? Fooi aanvaarden?

Één voor één logische vragen bij het gebruik van je betaalautomaat. Het antwoord hebben we verzameld op de 'Veelgestelde vragen' pagina: <u>ccv.eu/nl/service/support</u> of scan de QR-code.

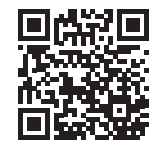

Wil je de uitgebreide handleiding raadplegen? Scan de QR-code om deze online te openen.

Heb je het antwoord op een specifieke vraag niet gevonden? Neem dan contact op met onze klantenservice. We helpen je graag verder. De contactgegevens vind je onderaan deze pagina.

Zorg ervoor dat je de betaalautomaat bij de hand hebt.

### 8. MyCCV Klantportaal

MyCCV is jouw persoonlijke online klantportaal voor al je CCV-diensten. Het biedt je ultieme controle over je betaalprocessen en geef je direct actueel inzicht in je financiële gegevens.

- Realtime transacties inzien
- Kassabon layout beheren
- Dagrapportages opvragen

Aarzel niet om contact met ons op te nemen!

- Rapporten genereren
- Betaalautomaten beheren

Get in touch

**CCV Nederland** Westervoortsediik 55

🔽 info.nl@ccv.eu

Facturen raadplegen

Scan de QR-code of ga naar: www.myccv.eu en meld je aan!

Heb je vragen over deze of andere betaaloplossingen van CCV?

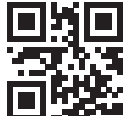

# CCV Duo Base A80-A35

## Quick Start Guide

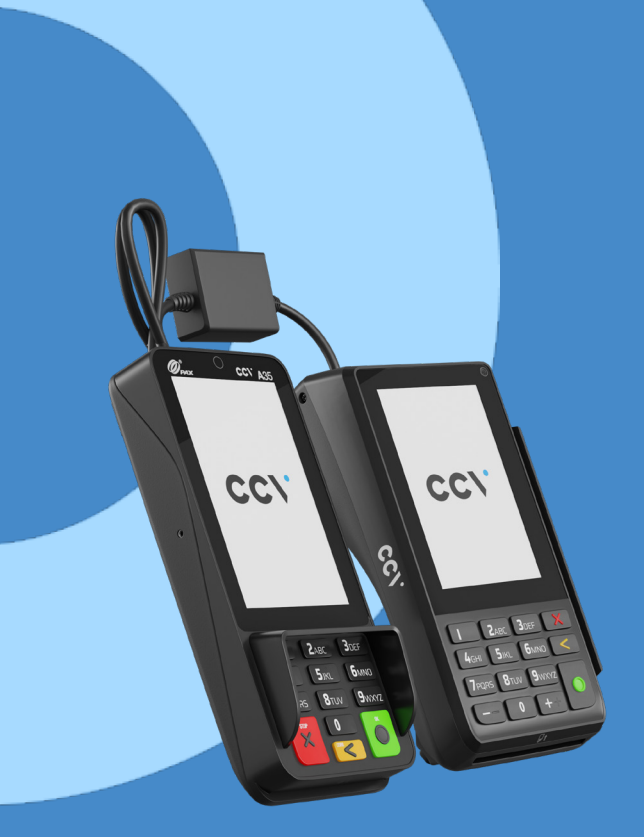

www.ccv.eu

#### Let's Go!

Je hebt je nieuwe betaalautomaat ontvangen, de CCV Duo Base. De CCV Duo Base bestaat uit 2 modules. 1 module voor jou als handelaar: de A80, 1 module voor de kaarthouder: de A35.

In deze Quick Start Guide vind je de nodige informatie om direct met je nieuwe betaalautomaat aan de slag te gaan.

### 1. Gebruikersvoorschriften

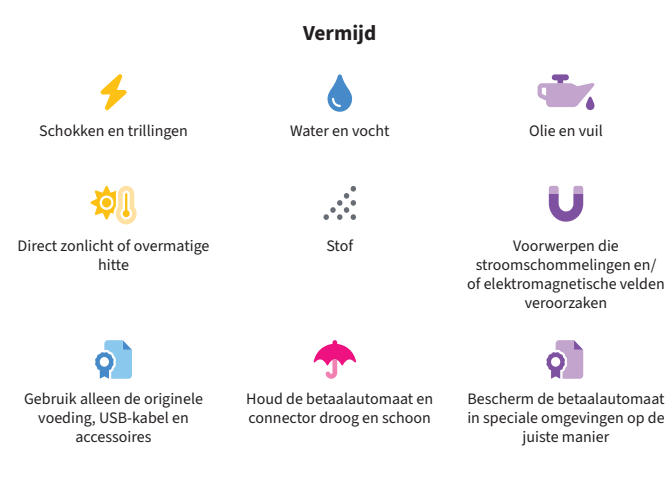

#### 2. Wat zit er in de doos?

![](_page_1_Picture_6.jpeg)

(\*) De verbindingskabel en pinrol hebben we voor je gemak reeds in het toestel geplaatst.

Ð

2

2

4

#### 3. Betaalautomaat aansluiten

Om je betaalautomaat aan te sluiten volg je de onderstaande stappen.

#### 5. Hoe activeer ik mijn betaalautomaat?

Om transacties te kunnen uitvoeren dien je de betaalautomaat te activeren. Hiervoor heb je de logingegevens nodig van je beheerdersaccount in MyCCV.

![](_page_1_Figure_12.jpeg)

![](_page_1_Picture_13.jpeg)

- Lekker makkelijk, de 3-in-1 kabel hebben we reeds voor je aangesloten in het toestel.
- 2 Sluit de netwerkabel en de adapter voor de 3-in-1 kabel aan op het middenste blokje (dongle) van de 3-in-1 kabel.
- Verbind de netwerkkabel met de internetbron. Dit kan direct op de modem of via een internetpoort die verbonden is met de modem.
- Oe micro USB kabel hebben wij reeds voor je aangesloten op de A35.
- 5 Verbind de voedingskabel met de adapter.
- 6 Alle kabels zitten goed aangesloten? Steek dan de stekker in het stopcontact.
- De betaalautomaten worden automatisch opgestart.
- Als je de kabels loskoppelt, doe dit altijd aan het middenste blokje (dongle) van de 3-in-1 kabel of op het stopcontact. Kabels achteraan in de A80 en A35 moeten blijven zitten!

#### 4. Navigatiebalk onderin het beeldscherm

![](_page_1_Picture_23.jpeg)

De icoontjes in de navigatiebalk onderin het beeldscherm gebruik je om te schakelen tussen de verschillende apps.

Deze knop navigeert je terug naar het vorige scherm.
Deze knop gebruik je om te navigeren naar het startscherm.
Deze knop geeft je een overzicht van alle actieve apps.